## Payment

## How to set up and install the PayU Payment Form?

1st Step If you already have an account in PayU, access your account in PayU and obtain the Key and Code of the Store in PayU or Create your PayU account through the link: https://www.payu.com.br/ 2nd Step After obtaining the Key and Store Code in PayU

Access the control panel of your store

After login click Modules >> Payment >> Select PayU >> Click the INSTALL / EDIT button

Fill in the fields and click the UPDATE button

Unique solution ID: #1923 Author: MFORMULA Last update: 2017-04-26 13:34